## How to SUCCESSFULLY take and submit your ASL/ACL Online Quiz!

- 1. Complete your EOR
- 2. Go to the class website: preapbioraypec.weebly.com
- Hover over "Semester 1" > "EOR & ASL Resources" > "EOR2 & ASL2" (or whichever unit we are learning.)
- 4. Click on "EOR2 & ASL2" (or whichever unit we are learning.)
- 5. Click on "Click here for ASL2". This will take you outside the weebly to the **classmarker website**.
- 6. Click Continue to begin the quiz.
- 7. Complete the quiz.
- Once you have reached the results screen, use the program "Snipping Tool" (found by searching for it under the start button in Windows) to <u>take a cropped</u>

 $\square$ 

screenshot of the results. If using a chromebook, press CTRL + SHIFT + to take a screenshot. If using a Mac, use Command + Shift + 4 to take a screenshot.

- 9. You MUST include all five portions of the result in your picture (Points, Percentage, Duration, Date Started, Date Finished)
- 10. Save this picture.
- Return to preapbioraypec.weebly.com > "Semester 1" > "ASL Resources" > "ASL2"
- 12. Scroll down to the "Submit ASL for Mr. Strang or Roberts" section. Complete the information.
- 13. Upload your saved file.
- 14. Hit submit.
- 15. Celebrate a job well done!

Example Picture...ALL data must be included!

Points:3 out of 15Percentage:20%Duration:00:02:46Date started:Thu 3rd Sep 2015 2:34pmDate finished:Thu 3rd Sep 2015 2:37pm